Lab Guide

**Create Active Directory objects** 

(Users, Group, Organizational Units)

1. To create user account, go to Server Manager, click on Tools, then click on "Active Directory Users and Computers"

R-click on "Users" container, go to New, then select User

Name the new user "Max" and give him the password "Pa\$\$word"

| Active Directory Users and Computers                                                                                                    |              |                                                                                                    |                       |                                                                                                    |                                                                                                    |                                                | _ | × |
|----------------------------------------------------------------------------------------------------|--------------|----------------------------------------------------------------------------------------------------|-----------------------|----------------------------------------------------------------------------------------------------|----------------------------------------------------------------------------------------------------|------------------------------------------------|---|---|
| File Action View Help                                                                                                    |              |                                                                                                    |                       |                                                                                                    |                                                                                                    |                                                |   |   |
| ← ⇒   2   🔐   🐇 🖾   🗶 🖾   2   3   3   3   3   3   3   3   3   3                                                                                                    |              |                                                                                                    |                       |                                                                                                    |                                                                                                    |                                                |   |   |
| <ul> <li>Active Directory Users and Composition</li> <li>Saved Queries</li> <li>Iab.local</li> <li>Builtin</li> <li>Computers</li> <li>Domain Controllers</li> <li>ForeignSecurityPrincipals</li> <li>Managed Service Account</li> </ul> |              | Name<br>Administrator<br>Allowed RO<br>Cert Publish<br>Cloneable D<br>DefaultAcco<br>DefaultAcco<br>Denied ROD |                       | Type<br>User<br>Security Group<br>Security Group<br>Security Group<br>User<br>Security Group<br>Security Group | Description<br>Built-in account for a<br>Members in this grou<br>Members of this grou<br>A user account mana<br>Members in this grou<br>DNS Administrators | ad<br>up c<br>up<br>up t<br>age<br>up c<br>Gro |   | ~ |
|                                                                                                    | Eind         |                                                                                                    | dateP<br>n Ad         | Security Group DNS clients who are per<br>Security Group Designated administrato                               | per<br>rato                                                                                                    |                                                |   |   |
|                                                                                                    |              |                                                                                                    |                       |                                                                                                    | AII 1                                                                                                    | ;er                                            |   |   |
|                                                                                                    | New          | >                                                                                                    | C                     | omputer                                                                                                    |                                                                                                    | s i                                            |   |   |
|                                                                                                    | All Tasks    | >                                                                                                    | C                     | ontact                                                                                                    |                                                                                                    |                                                |   |   |
|                                                                                                    | View         | > Gi                                                                                                    |                       | roup<br>etOrgPerson                                                                                            | ato                                                                                                    |                                                |   |   |
|                                                                                                    |              |                                                                                                    | maDS KauCandential Ru |                                                                                                    | p                                                                                                    |                                                |   |   |
|                                                                                                    |              | п                                                                                                    | msDS-ReyCredential P. |                                                                                                    |                                                                                                    |                                                |   |   |
|                                                                                                    |              | msDS-ResourcePropertyList                                                                                      |                       | ertyList<br>palContainer                                                                                       | р с                                                                                                    |                                                |   |   |
|                                                                                                    |              |                                                                                                    | slmaging-PSPs         | ue                                                                                                    |                                                                                                    |                                                |   |   |
|                                                                                                    | Help         |                                                                                                    |                       | MSMQ Queue Alias p                                                                                             |                                                                                                    |                                                |   |   |
|                                                                                                    | Protec       | IV<br>D                                                                                                    |                       |                                                                                                    |                                                                                                    |                                                |   |   |
|                                                                                                    |              | Read                                                                                                    | PI                    | Printer can                                                                                                    |                                                                                                    | .an                                            |   |   |
| < > Schen                                                                                                    |              |                                                                                                    |                       | User p                                                                                                    |                                                                                                    |                                                |   | ~ |
| Creates a new i                                                                                                    | Care a rifti | SI                                                                                                    | Shared Folder         |                                                                                                    |                                                                                                    |                                                |   |   |

- 2. Create a group with the name **Admins** in the same location as the user account.
- 3. Create Organization Unit and name it **IT**, using the same window, but place in the root of the domain by r-click on **lab.local** from the left pane.
- 4. Move the user account Max to the organizational unit IT
- 5. Move the group Admins to the organizational unit IT
- Open user account properties for Max, edit his group membership to make him member of the group Admins
- 7. In the account properties for **Max**, go to **Organization** tap, enter the job title **System Admin**, and company name "Lab".
- 8. Use the provided file **create\_ou\_lab.bat** to create the OU tree for your domain

Prepared by: Ayman Aly Mahmoud https://www.linkedin.com/in/ayman-mahmoud/

- Use Dsadd command to create a group named Cairousers in this path "ou=Cairo,ou=Egypt,dc=lab,dc=local"
- 10. Use the provided file "CreateUsers\_lab.bat" to create bulk of users.
- 11. Use the provided files "Create-Lab-Users.ps1" and "Lab-Users.csv" to create bulk of users from csv file using PowerShell.
- 12. In this point you will experience NTFS permissions:
  - Create a folder in **DC1** named **Database**
  - Open Active Directory Users and Computer, and Create Operations group (Consider the recommendation)
  - Create Marketing and Sales Group
  - Nest Marketing and Sales inside Operation
  - Add Max to Marketing and Sales
  - Share the **Database** to the Group **Operations** with full control permissions
  - Add **Marketing** and **Sales** groups in the ACL and configure the following permissions for them
  - Add Read permission to Marketing
  - Add Deny Read Permission to Sales
  - Login to **Client1** using **Max**
  - Will you have access to the shared folder run=>  $\dc1\database$
  - Yes, or No?
- 13. In this point you will do a delegation of administration:
  - 1. Delegating administrative permissions on an OU

## Create a new OU

- 1. On **DC1**, in Active Directory Users and Computers, click **Lab.local**.
- 2. Click the **New OU** icon on the toolbar.
- 3. In the New Object Organizational Unit dialog box, type Human Resources in the Name field,
- 2. and then click **OK**.

## Use the Delegation of Control Wizard to assign a task to the use "Max"

- 1. Right-click the OU Human Resources, and then click Delegate Control.
- 2. In the **Delegation of Control Wizard**, click **Next**.
- 3. On the Users or Groups page, click Add.
- 4. In the Select Users, Computers, or Groups dialog box, in Enter the object names to select

- 3. (examples), type Max, click Check Names, click OK, and then click Next.
- 5. On the **Tasks to Delegate** page, select the check boxes beside **Reset user passwords**
- 4. and **Join a computer to the domain**, and then click **Next**.
- 6. Click **Finish**.